## 5) 사전등록 태: 사전등록을 하고 조회하는 화면입니다.

| 공고정보     |            |                             |        |                   |  |  |  |
|----------|------------|-----------------------------|--------|-------------------|--|--|--|
| 공고년도     | 2008       |                             |        |                   |  |  |  |
| 공고번호/공고명 | 535        | 2008년 건설교통부 연구개발 사업 7차 시행공고 |        |                   |  |  |  |
| 사업년도/사업명 | 2008       | 1222-01-34, 201, 11-1-224   |        |                   |  |  |  |
| 과제명      |            |                             |        |                   |  |  |  |
| 개인정보     | 상세정보공개 : ( | ୭୩୦୦୮୮୫                     |        |                   |  |  |  |
| 참여연구자    |            | 소속기관                        | 직책     |                   |  |  |  |
| 전문분야     |            |                             |        |                   |  |  |  |
| 연락처      |            | 이메일                         | 희망참여형태 | ×                 |  |  |  |
| 상세수행경력   |            |                             |        | [ <b>Q</b> , 찾기 ] |  |  |  |
| 비교       |            |                             |        |                   |  |  |  |

- 4) **목록 그리드** : 검색된 결과를 리스트 합니다.
- 3) **엑셀로 저장하기 버튼 (공통)**: 목록 의 내용을 엑셀 파일로 PC에 저장합니다. 저장된 엑셀 파일은 사용자의 뜻대로 각종 통계, 보고서, 출력 등으로 활용합니다.
- 2) 검색 바: 여섯 가지 검색 옵션(연도 , 공고 명, 사업명, 과제명, 소속 기관, 신청자)으로 원하는 데이터를 검색합니다. 검색 조건을 선택 및 입력 후 검색 버튼을 클릭하면 검색이 실행됩니다.
- **레이아웃 변경 버튼 (공통)**: 세 가지 유 형의 레이아웃 (위로 부터 "목 록 만", "보통", "상세정보 만" 버튼 )으로 사용 자환경을 I) 바꿉니다.

| <b>홍고년도</b> 2008 | 💌 공고명     |     | ▶ 사업명 | 과제명 |       |
|------------------|-----------|-----|-------|-----|-------|
| 노속기관             |           | 신청자 |       |     | [] 검색 |
| 공고목록(공개용         | <u>})</u> |     |       |     |       |
| 고년도              | 공고명       |     | 사업명   |     | 과제명   |
|                  |           |     |       |     |       |
|                  |           |     |       |     |       |
|                  |           |     |       |     |       |
|                  |           |     |       |     |       |
|                  |           |     |       |     |       |
|                  |           |     |       |     |       |
|                  |           |     |       |     |       |
|                  |           |     |       |     |       |
|                  |           |     |       |     |       |
|                  |           |     |       |     |       |
|                  |           |     |       |     |       |
|                  |           |     |       |     |       |

| 와면 구 성] |  |  |  |
|---------|--|--|--|
| 0 사전등록  |  |  |  |

[2

⑥ 조회

총 괄참여를 희망하는 기관과 하부과제의 주관/협동/위탁 참여를 희망하는 개인/기관을 연결시켜주는 정보교류의 기능.

## 공 고 접수 관리 ≫ 사전등 록

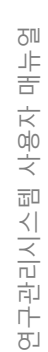

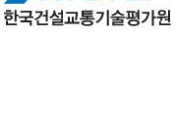

신규입력

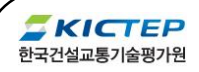

6) 공고 정보 : 공고 정보를 조 회합니다.

[따라하기] 기획활동 신규등록하기

참여인력

🔋 사전등록 목록

과제명

연락하시기 바랍니다.

1

I)

2)

3)

[주의사핫]

I)

7) 개인정보 : 상세정보 공 개의 예/아니오 선택을 통해 상세 정보를 공 개하거나 제한할 수 있습니다. 기본적인 개인정보는 회원가입 시 입력한 정보 및 일반관리 ≫ 인력관리 메뉴의 정보를 불러옵니다. 만일 이 내용이 최신 정보가 아닌 경우에는 회원정보 수정 메뉴에서 개인정보를 직접 변경하고 사전등록을 해야 합니다.

> \_ 🗆 × **SKICTEP**

**Q** 검색

사전등 록 내용은 총 괄참여를 희망하는 기관과 하부 과제의 주관/협동/위탁 참여를 희망하는 개인/기관을 연결시켜주는 정보교류의

장입니다. 따라서 이 기능을 통해 연구 책임자 간 직접 커뮤니케이션 수단은 제공되지 않으며, 반드 시 공개된 정보의 연락처를 통해

과제명

8) 사전등록 시 희망참여형태를 주관, 협동, 위탁 중에서 선택합니다.

신규입력 버튼을 눌러 사전등록 목록 팝업을 띄웁니다.

사업명

개발 테스트

(4) 등록된 내용을 목록 에서 다시 검색하여 확인합니다.

팝업의 목록에서 특 정 과제를 선택한 뒤 선택 버튼을 누릅니다.

개인정보 부분을 직접 입력한 뒤 🔭 저장 버튼을 누릅니다.

- 9)
- 상세수 행경력은 HWP 등 문서로 작성된 내용을 첨부파일로 업로드하는 기능입니다.

- 10) 저장 버튼 : 사전등록 의 내용을 저장시킵니다. 저장된 내용은 과제 참여를 희망하는 연구 책임자들과 공고자 등이 열람할 수 있습니다.

연구관리시스템 사용자 매뉴얼